## K-12 Teacher Learning Center How-to

First, get to the SOESD Online Media Materials Catalog homepage. Make sure you have an active account. Call the SOESD, 776-8560, if you aren't sure.

## **Click on this link**

|      |                                 |                       | Sout     | hern Orego                                        | on ESD                                                                                                    | Media Materia                   | ls Library  |  |  |  |  |  |  |
|------|---------------------------------|-----------------------|----------|---------------------------------------------------|----------------------------------------------------------------------------------------------------|---------------------------------|-------------|--|--|--|--|--|--|
|      | Options                         | Catalog               | Subjects | Mediagraphies                                     | Order                                                                                                    |                                 |             |  |  |  |  |  |  |
|      |                                 |                       |          |                                                   |                                                                                                    |                                 |             |  |  |  |  |  |  |
|      | SOESD Media Materials Library   |                       |          |                                                   |                                                                                                    |                                 |             |  |  |  |  |  |  |
|      | "The Regional Advantage"        |                       |          |                                                   |                                                                                                    |                                 |             |  |  |  |  |  |  |
|      | Searching                       |                       | Orderi   | ng                                                | Resource                                                                                                    | 5                               |             |  |  |  |  |  |  |
|      | Search Catalog     Ouick Search |                       | • 0      | ptions Menu<br>extend, cancel,<br>e-book, provide | LĘ                                                                                                    | ENGAGE ENDICH EXCEL             |             |  |  |  |  |  |  |
|      | Cat<br>• Sea                    | talog<br>arch Subject | fe<br>s  | eedback, make<br>uggestions, etc.)                | ⊠W0<br>Onl<br>Cer                                                                                                    | ORLD BOOK                       |             |  |  |  |  |  |  |
|      | • Me                            | diagraphies           | • L      | ogin<br>rder Form                                 | <b>K</b>                                                                                                    | 2 TEACHING S<br>LEARNING CENTER |             |  |  |  |  |  |  |
|      |                                 |                       |          |                                                   | great Galagy Contract of Contract of Contr | poing<br>points<br>urce Center  |             |  |  |  |  |  |  |
|      |                                 |                       |          |                                                   | os                                                                                                    | US ·                            |             |  |  |  |  |  |  |
| •    | <u> </u>                        |                       |          |                                                   |                                                                                                    | <u>~</u>                        |             |  |  |  |  |  |  |
| Done |                                 |                       |          |                                                   |                                                                                                    | Internet                        | € 100% ▼ // |  |  |  |  |  |  |

## Log in to K-12 TLC as follows:

click on the brown TEACHER TOOLKIT button (partially shown behind the login box) User Name: GRANTSPASS (and no password)

| COMMUNITY<br>LEARNING<br>CENTER | Authentication Required   Enter username and password for "Subscribers" at http://www.kl2tlc.net User Name: GRANTSPASS | STUDENT<br>RESEARCH<br>CENTER |
|---------------------------------|----------------------------------------------------------------------------------------------------|-------------------------------|
| ABOUT US                        | Password: Use Password Manager to remember this password. OK Cancel                                                    | WHO WE SERVE                  |

After your log in is accepted, click on the "Getting Started button and then on "Take Our Quick Tour" to find out more about the great features and contents of the database. After the tour...

This is the main page to access the entire database. / Note the rows of brown buttons, a breakdown by subject area.

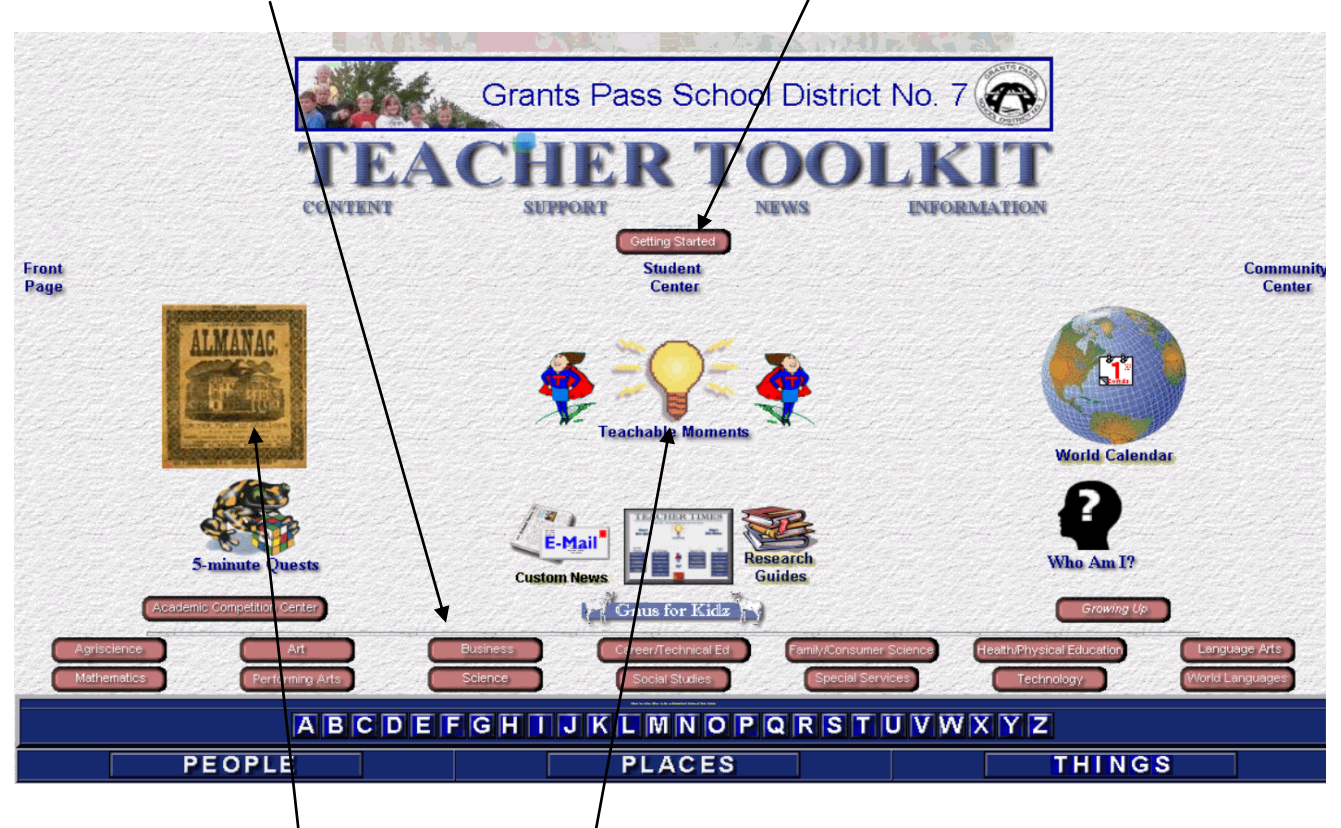

Besides the "Almanac" and "Teachable Moments," let's view the Language Arts subject content:

## Select one of the subtopics to see the relevant resources/

| 😻 Welcome to the Teaching & Le                                | arning Center - Mozilla Firefo   | ×                                                 |                               |                                                         | _ 8 ×         |  |  |  |  |  |  |
|---------------------------------------------------------------|----------------------------------|---------------------------------------------------|-------------------------------|---------------------------------------------------------|---------------|--|--|--|--|--|--|
| <u>File E</u> dit <u>V</u> iew Hi <u>s</u> tory <u>B</u> ookm | narks <u>T</u> ools <u>H</u> elp |                                                   |                               |                                                         | $\bigcirc$    |  |  |  |  |  |  |
|                                                               |                                  |                                                   |                               |                                                         |               |  |  |  |  |  |  |
| 🎒 Amazon.com: Online 📋 Book                                   | ksontape.com : P 📄 http://d      | atalog1.lapl 💼 Perma-Bound Hor                    | ne 🔡 Grants Pass School D 🕿 F | R - Library TITLEW 👂 Powells Books - Used 🌌 Gale - Home | »             |  |  |  |  |  |  |
| 😰 SOESD Media Services 💿 🔮 Welcome to the Teaching & Lear 🖸   |                                  |                                                   |                               |                                                         |               |  |  |  |  |  |  |
| Departments / Lang                                            | guage Arts /                     |                                                   | /                             |                                                         |               |  |  |  |  |  |  |
|                                                               | Language Arts                    | Journalism                                        | Literature and                | Student Research                                        |               |  |  |  |  |  |  |
| 12 / Mar / Mar /                                              | Grammar                          | Plays                                             | Reading                       | Center                                                  |               |  |  |  |  |  |  |
|                                                               | Writing                          | Poetry                                            | Media                         | and a second and a second and a second as               |               |  |  |  |  |  |  |
|                                                               |                                  | Stage and Theater                                 | Mythology                     |                                                         |               |  |  |  |  |  |  |
| Ser Stand Stand Stand                                         |                                  | orage and medici                                  | Shakespeare                   |                                                         | 1230          |  |  |  |  |  |  |
|                                                               |                                  |                                                   | onakespeare                   |                                                         |               |  |  |  |  |  |  |
| le falle faller                                               | Markella kill                    | and the hold and                                  | Warter Markellas              | e la la la la la la la la la la la la la                |               |  |  |  |  |  |  |
|                                                               |                                  |                                                   |                               |                                                         |               |  |  |  |  |  |  |
|                                                               |                                  |                                                   |                               |                                                         |               |  |  |  |  |  |  |
|                                                               |                                  |                                                   |                               |                                                         | 1220          |  |  |  |  |  |  |
|                                                               |                                  |                                                   |                               |                                                         |               |  |  |  |  |  |  |
|                                                               |                                  |                                                   |                               | ビリシネ しきん しちん しちん しちん                                    | 1122          |  |  |  |  |  |  |
|                                                               |                                  |                                                   |                               |                                                         |               |  |  |  |  |  |  |
|                                                               |                                  | and a set of the set of the set of the set of the |                               |                                                         | 22 1 M. A. S. |  |  |  |  |  |  |

You will be taken to an organized list of websites further divided into subcategories.